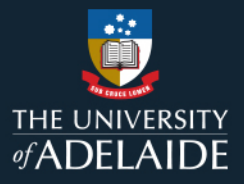

# Course Review Reporting Tool (CRRT) Course Coordinator and Reviewer Guide – May 2024

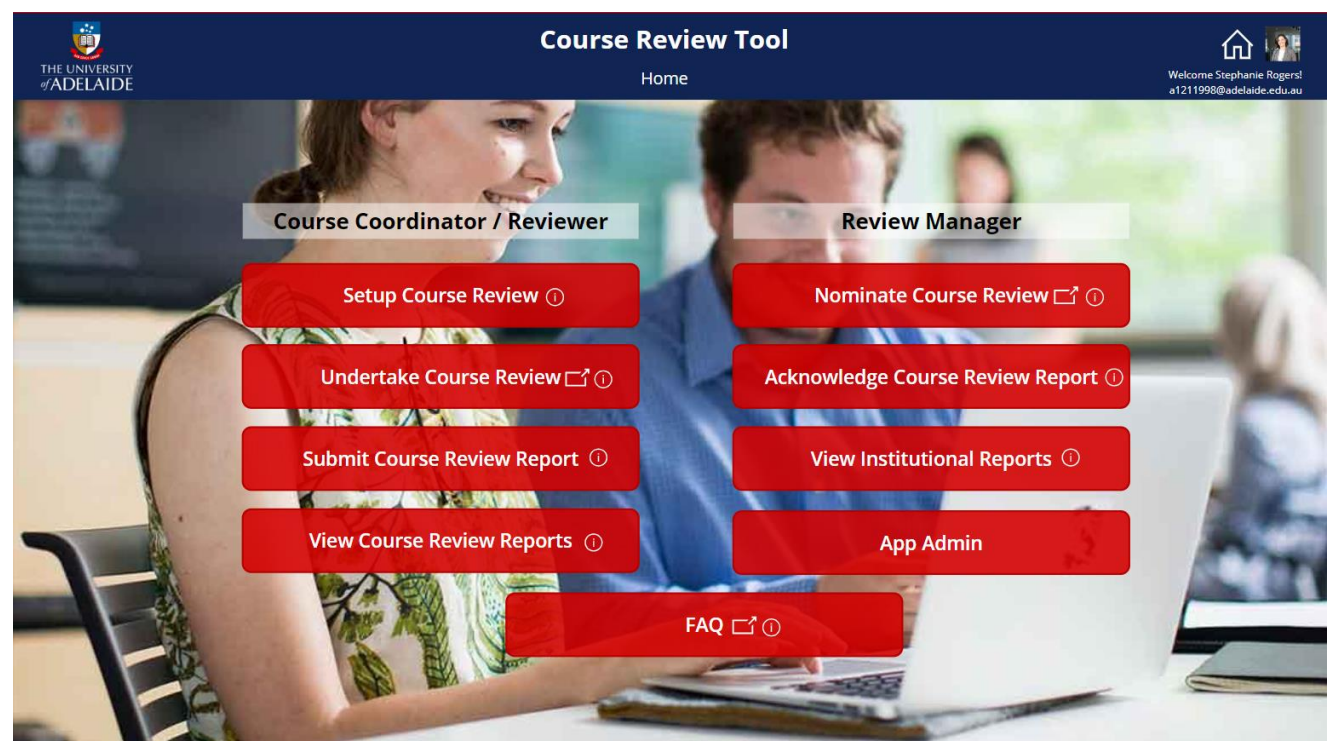

Direct access link: Course Review Reporting Tool - PowerApps

This resource guides Course Coordinators and Reviewers in the use of the online **Course Review Reporting Tool (CRRT)**. It also provides information about the CRRT process to help inform local business processes. The CRRT reflects the University's preferred terminology and <u>approach to course</u> <u>reviews</u>. Schools are encouraged to develop local business processes which take advantage of this reporting tool.

The CRRT supports academic staff to document, share and report a course review via an online platform providing approval workflow. Submitting a Course Review Report sends a notification to the Head of School (or their delegate/s) and other persons identified in the course review record when it was initiated (eg Course Coordinator, Program Director(s), and/or any Nominators of "Core Plus" review). A review is marked as complete when the Head of School (or assigned delegate) "Acknowledges" the report via the Tool.

The CRRT provides additional functionality at the School and Faculty level for reporting on the number, type and focus areas of course reviews recorded in this system.

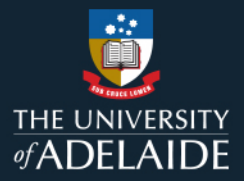

# Contents

| 1. Pre-Review – Setup Course Review                                            |    |  |  |  |
|--------------------------------------------------------------------------------|----|--|--|--|
| 2. During the Review – Undertake the Review and Draft the Course Review Report | 8  |  |  |  |
| 3. Finalise the Report – Submit Course Review Report                           | 10 |  |  |  |
| 4. After the Review – View Course Review Reports                               | 11 |  |  |  |
| 5. Further Information                                                         | 12 |  |  |  |

| Stage of Review/<br>Prompt                                                             | Action                                                                                                    | Example                                                                                                    |
|----------------------------------------------------------------------------------------|----------------------------------------------------------------------------------------------------|----------------------------------------------------------------------------------------------------|
| 1. Pre-Review – Set                                                                    | up Course Review                                                                                                    |                                                                                                    |
| A. Course<br>Coordinator (CC)<br>may be notified of<br>courses available<br>to review. | <ul> <li>These email notifications are not in action for semester 1<br/>2024 as we engage with a soft launch of the tool.</li> <li>Course Coordinators may receive an automated<br/>email notification of course which are now available<br/>to be reviewed.</li> <li>The courses available for review are those delivered<br/>to one or more enrolled students since the date of the<br/>last course review, or delivered in the last 2 years if<br/>the date of last review is not available.</li> <li>Staff are encouraged to routinely undertake low<br/>stakes, baseline, "Core" review of their own courses.<br/>Every course offered to students should be reviewed<br/>regularly, and at least annually (if taught).</li> <li>Courses must be reviewed every three to five years<br/>according to University policy (CAPP).</li> <li>No further action is mandated unless the course is<br/>non-compliant with CAPP or if the CC has been<br/>nominated/requested to undertake the review by an<br/>approved third-party Nominator via the<br/>School/Faculty.</li> <li>The Course Review Reporting Review Tool can be<br/>accessed at any time by a Course Coordinator or<br/>other staff member to initiate (Setup) a course<br/>review.</li> </ul> | <section-header><section-header><section-header><section-header><form><form></form></form></section-header></section-header></section-header></section-header> |

| <ul> <li>B. Course</li> <li>nominated to</li> <li>undertake a Core</li> </ul> | <ul> <li>A Head of School (or delegate) may nominate a<br/>course for a <u>Core Plus</u> review. Nomination occurs<br/><i>outside</i> of the CRRT according to local processes.</li> </ul>                                                                                                    |                                                                                                    |
|-------------------------------------------------------------------------------|----------------------------------------------------------------------------------------------------|----------------------------------------------------------------------------------------------------|
| Plus course<br>review;<br>Course<br>Coordinator                               | • A <b>Nominator</b> is a person approved by the Head of<br>School (or delegate) to nominate a course for a Core<br>Plus review (eg a Program Director, Associate Head<br>L&T, Associate Dean, Deputy Dean L&T, Executive<br>Dean). Nominators are determined by School/local<br>processes.                                                |                                                                                                    |
| advised by Head<br>of School<br>approved <b>Third-</b><br>party Nominator     | • The CC should be advised (by School/Faculty process) that a course is nominated for a <b>Core Plus</b> review, with information provided about the nominators of the review and the intended <b>focus</b> of the review.                                                                                                    |                                                                                                    |
|                                                                               | • See website for <u>definitions of a Core Plus review and</u><br><u>the nomination process</u> .                                                                                                    |                                                                                                    |
|                                                                               | • At <b>the</b> next opportunity to undertake a Course<br>Review, the CC (or another person) should access<br>the <u>Course Review Reporting Tool</u> to <b>Setup Course</b><br><b>Review</b> with Type= <b>Core Plus</b> , indicating the<br>nominated domains/focus and including the names of<br>Third-party nominators for the review. |                                                                                                    |
|                                                                               | Alternatively, the Head of School or Nominator<br>Alternatively, the Nominator may access the <u>Course</u><br><u>Review Reporting Tool</u> to initiate the review (via<br><u>Setup Course Review</u> ), in which case the CC will<br>receive an <b>automated email notification</b> .                                                     |                                                                                                    |
| <b>C.</b> Staff member creates a course                                       | Any staff member can initiate (Setup) a Course<br>Review Record for any listed course. This will                                                                                                    | Figure 2 – CRRT home navigation menu, Setup Course Review button                                                                    |
| review record<br>( <b>Setup</b> )                                             | typically be actioned by the Course Coordinator for a regular Core review, however, Schools will determine local business processes.                                                                                                    | Course Coordinator / Reviewer Review Manager                                                                                        |
|                                                                               | <ul> <li>Access the <u>Course Review Reporting Tool</u> (CRRT)<br/>and select Setup Course Review from the Home<br/>page.</li> </ul>                                                                                                    | Setup Course Review ①       Nominate Course Review □ ①         Undertake Course Review □ ①       Acknowledge Course Review Report ① |
|                                                                               | • Select to create a new record for the course you wish to review and enter some basic information about the type of course review.                                                                                                    |                                                                                                    |

- If you are unsure of course details, you can search the online <u>Course Outlines</u> tool by keyword.
- Next, select the course Catalog Number. Once selected, the corresponding Study Periods will become available and the Course Title will load.
- Select the **Study Period** with which the review is associated. The Study Periods available for review are those delivered to one or more enrolled students since the date of the last course review <u>or</u> those delivered in the last 2 years if the date of last review is not available/known.
- Last Review Date shows the last date within the CRRT that the course was reviewed (calendar date of the review, not study period reviewed) and is auto generated. *If no data is recorded, default date is* 31/12/2001.
- Confirm/select the **Course Coordinator** (CC). Reassign if necessary. Type a name to search the dropdown menu.
- Confirm/select the **Reviewer** who will undertake the review and submit the review report for acknowledgement by Head of School/Delegate. The Reviewer may be the same as the CC or another staff member. Type a name to search.
- Select one or more relevant **Program Director(s)** to be notified of the review report. Type a name to search.
- If you are unsure of your current Program Director, you can search your Faculty contacts list:
  - o ABLE Academic Contacts
  - HMS Program Directors
  - o SET Academic Contacts
- Select the Head of School who will receive your completed review report. Type a name to search. (Notifications will be automatically redirected to any delegates if the HoS has assigned.)

### Figure 3 – Setup Course Review interface, including submit button

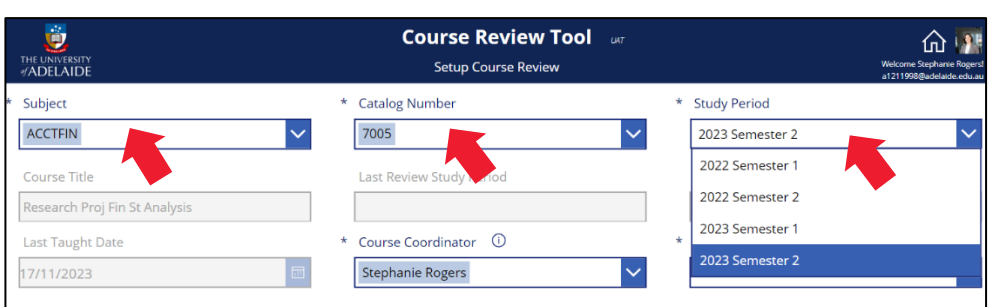

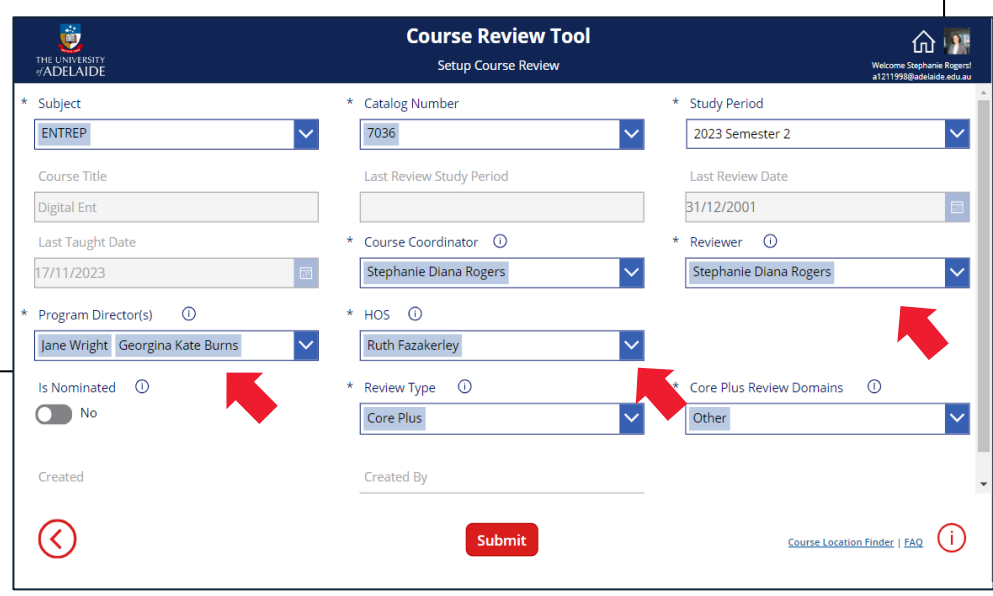

- Indicate the **Review Type** 
  - **Core** = a regular or baseline review;
  - Core Plus = a review focused in more depth on one or more of the <u>core domains of a course</u> <u>review.</u>
- If the Review Type is Core Plus, then indicate one or more <u>Domain</u> of investigation.
  - o Student learning growth
  - o Elements of curriculum
  - o Assessment approaches and design
  - Student experience and engagement
  - o Teaching quality
  - $\circ$  Other
- If the review has been **nominated** by a third-party (such as the Program Director or an Associate Head of School) for a Core Plus review, select "Yes" for **Is Nominated** and identify one or more of the nominators to receive notification of the submitted review report. More than one name can be selected.
- When all mandatory fields have been entered, the **Submit** button becomes available for selection (coloured red).
  - Once the record has been submitted, all record fields except **Review Type** and **Review Domains** cannot be modified without deleting the record and creating a new one.
  - Once the record has been submitted, the staff member that set up the record will be recorded in the "Created By" field. This Creator, Reviewer and the Course Coordinator are the only individuals who will be able to delete the course review record.
- An **automated system email** will notify the CC, Reviewer, Program Director, and Nominator(s), if any. (*The Head of School is not notified until details* of the review report are entered and submitted.)

## Figure 3 - Continued

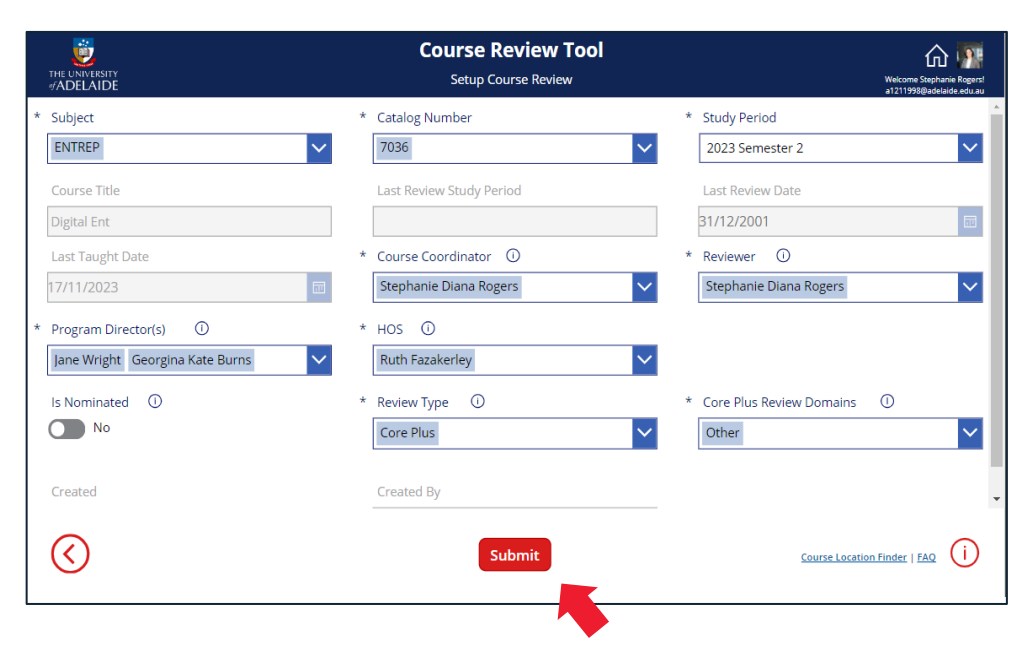

| D. | l've received<br>notice that<br>someone has<br>initiated ( <b>Setup</b> ) a<br>course review. | • | Once the <b>Submit</b> button is selected. an <b>automated</b><br><b>system email</b> will notify the <b>Reviewer</b> that a record<br>has been created and is ready to be populated with<br>details of the course review.<br>Copied into the notification email are the Course<br>Coordinator, Program Director(s) and Nominator(s)<br>who were named in the Setup process. The Head of<br>School is <i>not</i> notified until details of the review report<br>are entered and submitted as complete.<br>This system email identifies the course and study<br>period being reviewed and provides a link to the<br>CRRT.<br>Note all record fields except <b>Review Type</b> and<br><b>Review Domains</b> (if showing) cannot be modified<br>without the Creator deleting the record and creating a<br>new one. | From 1<br>From 1<br>From 1 | e 4 – CRRT auto<br>COURSE Review Report<br>Microsoft365 Service A<br>To Georgina Kate Burns<br>CC Georgina Kate Burns<br>CC Georgina Kate Burns<br>Reviewer,<br>Course review for the seen<br>sand outcome for the seen<br>sand outcome for the seen<br>study Period: 2022 Semeste<br>Reviewer: Georgina Kate Bu<br>Course Coordinator : Georg<br>Program Director: Stephan<br>Head of School: Ruth Fazak<br>Third-party Nominator(s) (If<br>the Setup Course Review Rep<br>View and print the details of<br>Delete a course review. For<br>be changed, then the review<br>the Submit Course Review Rep<br>View and print the Course R<br>Coordinator).<br>Select the relevant course "<br>files.<br>Once the review has been fil<br>delegate) and others identif                                                                                                    | Distring Tool: ABOF<br>Account<br>Source of the online of the online of the o | il notificatio<br>RIG 3001 Cours<br>s<br>ourse Review Report<br>course Review Report<br>e reviews that you a<br>course or Study Perir<br>ails should be delete<br>Progress" course rei<br>r and Save relevant o<br>save the mandatory<br>re about course revi | En of a new (<br>e Review Setup<br>ⓒ < Reply<br>ing Tool, to support yo<br>ing Tool, to support yo<br>ting Tool, to support yo<br>ting Tool, to support yo<br>d ing a new course rev<br>views that you are asso<br>letails of the review pro-<br>record fields, then Subp<br>even, visit the University | COURSE P(<br>Reply All<br>u to document,<br>u to document,<br>the assigned Re<br>view setup.<br>clated with (as F<br>cocess and outcoor<br>mit the report to<br>y of Adelaide Cor | Porward     Mon 6     wiewer need to     eviewer, Cours mes, including to     the Head of Sc | e<br>uploading<br>hool (or their                                                                                |  |
|----|-----------------------------------------------------------------------------------------------|---|----------------------------------------------------------------------------------------------------|----------------------------|----------------------------------------------------------------------------------------------------|----------------------------------------------------------------------------------------------------|----------------------------------------------------------------------------------------------------|----------------------------------------------------------------------------------------------------|----------------------------------------------------------------------------------------------------|----------------------------------------------------------------------------------------------|----------------------------------------------------------------------------------------------------|--|
| E. | View details of<br>the courses set<br>up for my review.                                       | • | From the <b>Setup Course Review</b> homepage, the<br>newly submitted course record will now be visible to<br>the review creator and listed Course Coordinator with<br>the status " <b>Under Review</b> ".<br>The record can be viewed and printed/downloaded<br>as a pdf.<br>Record details cannot be modified from the Setup<br>page. Details of the review report will be entered via<br>the <b>Submit Course Review Report</b> page.<br>The record can be <b>deleted by the individual who<br/>set up the course review and the <i>listed</i> <b>Course</b><br/><b>Coordinator</b>. Deletion of a record will notify all<br/>named staff (other than HoS).</b>                                                                                                    | Figur                      | an automated email. For gen<br>e 5 – Setup cou<br>versive<br>Automated email. For gen<br>versive<br>Automated email. For gen<br>Automated email. For gen<br>Automated emails to enable the coast<br>Automated emails to enable the coast<br>Automate | In the second second se      | OMERCE Education Qui<br>OMERCE Re<br>Setup Course<br>Kew Report<br>ARTS Ruth<br>NURSING Kelly<br>ENTREP Ruth                                                                                                    | tiny,<br>putlining rev<br>view Tool ar<br>Review Home<br>ewer Last Review<br>Fazakerley<br>Raddiffe<br>Fazakerley                                                                                                    | iew statu                                                                                                    | Review Status<br>Under Review<br>Under Review<br>Under Review                                | <u>Welcome</u><br>_1011029<br>10/11/2023.130 ~<br>РМ *<br>10/11/2023.308 ~<br>РМ *<br>10/12/2023.6:34 ~<br>РМ * |  |

| Stage of Review/<br>Prompt                     | Action                                                                                                    | Example                                                                                                    |
|------------------------------------------------|----------------------------------------------------------------------------------------------------|----------------------------------------------------------------------------------------------------|
| 2. During the Review -                         | - Undertake the Review and Draft Course Review Re                                                                                                    | port                                                                                                    |
| F. Reviewer<br>undertakes the<br>course review | <ul> <li>The Undertake Course Review button navigates <i>outside</i> of the CRRT to the Learning and Teaching <u>Course Reviews webpage</u>, which gives an overview of the University's approach to continuous improvement and provides general guidance and resources for conducting a course review.</li> <li>Reviewers will undertake the review, either singly or in a team, according to local processes or as directed by the nominator of a Core Plus review.</li> </ul>                                                                                                    | <complex-block></complex-block>                                                                                                    |
| G. Reviewer drafts the review report           | <ul> <li>To populate the review report for an existing course review record, the Reviewer will access the <u>Course</u> <u>Review Reporting Tool</u> and select <u>Submit Course</u> Review Report from the Home page.</li> <li>The Reviewer may access the course review record from this page at any stage while undertaking the course review to enter their draft course review findings and make notes/comments.</li> <li>The Reviewer can close and re-enter the record from this page as often as required prior to submission of the report, to retrieve or modify the saved fields.</li> </ul> | Figure 7- CRRT home navigation, Submit Course Review button   Course Coordinator / Reviewer   Setup Course Review ①   View Course Review ②   Undertake Course Review □   Submit Course Review Report ②   View Institutional Reports ③   View Course Review Reports ③   App Admin |

• Identify the relevant course - with Reviewer Status

"Under Review" - and select the red arrow 🕑 to open the course review record.

- The course review record features six tabs that, once complete, will form the course review report.
- Mandatory fields/tabs of the report are:
  - Purpose and scope
  - $\circ$  Process
  - Recommendations and Actions (at least one recommendation must be entered.)
  - Ensure the Resource implications question is answered (yes/no).
- **Optional** tabs of the report are:
  - Attachments Files can be uploaded into the record
  - Reviewer Notes and Comments.
- Enter and **Save** details and outcomes of the review at *each tab* in the record.
- The Save button shows red when any changes have been made in the tab that will require saving. Exiting and entering the record without saving will result in the data being lost.
- Whenever all mandatory fields have been entered and saved, the **Submit Review** button will become available (show red).
- Return to the record at any stage prior to submission of the report to retrieve or modify the saved fields.

#### Figure 8 – Submit Course Review navigation home

| THE UNIVE<br>#ADELA | rsity<br>NDE                             |                            | Cour<br>Subm               | rse Review To                    | рој <sub>илт</sub>        |                    |                           | Welcome Ru<br>a1011029@ac | th Fazakerleyl |
|---------------------|------------------------------------------|----------------------------|----------------------------|----------------------------------|---------------------------|--------------------|---------------------------|---------------------------|----------------|
| Se                  | elect a course 'Under Review' to complet | e a report on the outcomes | of the 'Course Review' and | d then 'Submit' it to the Head o | f School, selected Progra | m Director, Course | Coordinator, and Third-pa | rty nominators (if any    | y).            |
| Catalog             | Course Title                             | Subject                    | Study Period               | Reviewer                         | Last Review Date          | Review Type        | Review Status             | Created                   | Ö              |
| 3003                | Advanced Arts Theory                     | ARTS                       | 2023 Semester 1            | Ruth Fazakerley                  |                           | Core Plus          | Review Submitted          | 10/11/2023 1:30<br>PM     | ≎⊘ ⊻           |
| 7900                | eChallenge                               | ENTREP                     | 2023 Trimester 3           | Ruth Fazakerley                  |                           | Core Plus          | Under Review              | 10/12/2023 6:34<br>PM     | €⊘ ₹           |
|                     |                                          |                            |                            |                                  |                           |                    |                           |                           |                |

#### Figure 9 - CRRT Submit Course Review course review record with tabs highlighted

| THE UNIVERSITY<br>#ADELAIDE |                          |                | Course Review Tool ur<br>Submit Course Review |               |                             |                  |  |  |
|-----------------------------|--------------------------|----------------|-----------------------------------------------|---------------|-----------------------------|------------------|--|--|
| Overview                    | Purpose and Scope P      | Recommendation | and Actions                                   | Attachments . | Reviewer Notes and Comments |                  |  |  |
| Catalo                      | g Number                 |                | Subject                                       |               |                             | Study Period     |  |  |
| 7900                        |                          |                | ENTREP                                        |               |                             | 2023 Trimester 3 |  |  |
| Course                      | Title                    |                | Course Coo                                    | rdinator      |                             | Is Nominated     |  |  |
| eChall                      | enge                     |                | Ruth Fazake                                   | rley          |                             | Yes              |  |  |
| Third-                      | party nominator(s) of re | view focus     | Reviewer                                      |               |                             | HOS              |  |  |
| Kelly R                     | adcliffe, Alexander Lech |                | Ruth Fazake                                   | rley          | F                           | Ruth Fazakerley  |  |  |

#### Figure 10 - CRRT Submit Course Review course review record with tabs highlighted

| 🧓 Coi                                                                                                    |                                                                                                    | urse Review Tool an                                                                       | ራ 🛤                                                                                                  |                                          |
|----------------------------------------------------------------------------------------------------|----------------------------------------------------------------------------------------------------|-------------------------------------------------------------------------------------------|----------------------------------------------------------------------------------------------------|------------------------------------------|
|                                                                                                    |                                                                                                    | Submit Course Review                                                                      | Welcome Buth Leaskerley<br>a10110250/adelaide.adu.au                                                 |                                          |
| view Purpose and Scope                                                                                       | Process Recommendations and Actions                                                                                 | Attachments Reviewer Notes and                                                            | d Comments                                                                                           |                                          |
| ssessment approaches and                                                                                     | design (please elaborate)                                                                                           |                                                                                           |                                                                                                    |                                          |
| Format × <b>B</b> / <u>U</u>                                                                                 | ල ෙු 😓 😑 🖂 …                                                                                                    |                                                                                           |                                                                                                    |                                          |
| effectivenes of LMS rubrics and t                                                                            | heir use among the teaching team. lessons lear                                                                      | ned.                                                                                      |                                                                                                    |                                          |
|                                                                                                    | ·····                                                                                                    |                                                                                           |                                                                                                    |                                          |
|                                                                                                    |                                                                                                    |                                                                                           |                                                                                                    |                                          |
|                                                                                                    |                                                                                                    |                                                                                           |                                                                                                    |                                          |
| mment on the key drivers                                                                                     | for this review and your principal purp                                                                             | ose/focus of investigation                                                                |                                                                                                    |                                          |
| Normal + <b>B</b> / <u>U</u>                                                                                 | ල ෙූ & ≡ ⊟ …                                                                                                    |                                                                                           |                                                                                                    |                                          |
| Regular and of feaching review (<br>implemented for the first time this<br>share more widely with related or | 32 2023) to review changes made list delivery (<br>semester to investigate their effectiveness - in ;<br>urse staff | revised marking rubnos and new videos) a<br>providing clarity for students and their unde | and prepare for the next semester. Want to tocu<br>cristanding/usic by markers. Identify lessons for | s on the LMS rubnos<br>next semester and |
| 2                                                                                                    | Save                                                                                                    |                                                                                           | Submit Review                                                                                        |                                          |
| У                                                                                                    |                                                                                                    |                                                                                           |                                                                                                    |                                          |

| Stage of Review/                                                                                                    | Action                                                                                                    | Example                                                                                                    |
|----------------------------------------------------------------------------------------------------|----------------------------------------------------------------------------------------------------|----------------------------------------------------------------------------------------------------|
| Prompt                                                                                                    |                                                                                                    |                                                                                                    |
| 3. Finalise the Repo                                                                                                    | rt – Submit Course Review Report                                                                                                    |                                                                                                    |
| <ul> <li>Prompt</li> <li>3. Finalise the Repo</li> <li>H. Reviewer submits<br/>the review report for<br/>acknowledgement<br/>by Head of School<br/>(or delegate)</li> </ul> | <ul> <li>rt - Submit Course Review Report</li> <li>Once the Reviewer has completed and saved all mandatory fields in each mandatory tab of the course review record the Submit Review button will become available (show red). The report is ready to submit to the Head of School (or delegate) for Acknowledgement.</li> <li>Mandatory fields/tabs of the report are: <ul> <li>Purpose and scope</li> <li>Process</li> <li>Recommendations and Actions (at least one recommendation must be entered.)</li> <li>Ensure the Resource implications question is answered (yes/no).</li> </ul> </li> <li>Optional tabs of the report are: <ul> <li>Attachments</li> <li>Reviewer Notes and Comments.</li> </ul> </li> <li>The Reviewer will select Submit Review to finalise the Course Review Report record.</li> <li>The status of the review record will change to "Review Submitted".</li> </ul> <li>An automated system email will notify the Head of School (or delegate) that the course review report is ready for evaluation and acknowledgement. Copied into the email are the Course Coordinator, Reviewer, Program Director(s), and Nominator(s), if any.</li> | <complex-block></complex-block>                                                                                                    |
|                                                                                                    | <ul> <li>Post submission, the report can no longer be edited.<br/>Notes can be made on the report post submission in<br/>the <i>Submit Course Review</i> tab by clicking on the<br/>desired report and navigating to Reviewer<br/>Notes/Comments tab.</li> <li>The creator of the review may still delete the review<br/>record, up until the review is acknowledged by the<br/>Head of School (or delegate) and the review<br/>completed.</li> </ul>                                                                                                    | The state of the state of the state |

| I. | Course Coordinator<br>and Reviewer<br>receive a<br>notification that the<br>review is<br><b>acknowledged</b> by<br>the Head of School. | • | Once the Head of School acknowledges receipt of the report, the status of the review record changes to "Review Complete" with an <b>automated system email</b> advising Reviewer of completion status.<br>The record can no longer be deleted. Notes can be made on the report post submission in the <i>Submit Course Review</i> tab by clicking on the desired report and navigating to Reviewer Notes/Comments tab.<br>The record will now be visible in the View Course Review Reports homepage, along with any other submitted or completed reviews that you are | Figure 12 – Automated email advising completed status.  Course Review Reporting Tool: PROJMGNT 3003 Course Review Completed  Microsoft Power Apps and Power Automate <microsoft@powerapps.com></microsoft@powerapps.com>                                                                                                    |  |  |  |  |  |
|----|----------------------------------------------------------------------------------------------------|---|----------------------------------------------------------------------------------------------------|----------------------------------------------------------------------------------------------------|--|--|--|--|--|
|    |                                                                                                    | • | made on the report post submission in the <i>Submit</i><br><i>Course Review</i> tab by clicking on the desired report<br>and navigating to Reviewer Notes/Comments tab.<br>The record will now be visible in the View Course<br>Review Reports homepage, along with any other<br>submitted or completed reviews that you are<br>associated with as Course Coordinator or Reviewer                                                                                                    | Click here to download pictures. To help protect your privacy, Outlook prevented automatic download of some pictures in this message. Dear Reviewer, The Course Review Report for the course PROJMGNT 3003 has been acknowledged by HOS or delegate, completing the report. Please visit the View Course Review Reports page in the <u>Course Review Reporting Tool</u> to select and view all completed course review reports. For help with the online reporting platform, or to learn more about course review, visit the University of Adelaide <u>Course Review website</u> . This is an automated email. For general enquiries, please contact <u>Education Quality</u> . If you want to unsubscribe from these emails, please use this <u>form</u> . |  |  |  |  |  |
|    |                                                                                                    |   | (or Program Director, Nominator, HoS or admin/delegate).                                                                                                    |                                                                                                    |  |  |  |  |  |

| Stage of Review/<br>Prompt |                                                           | Action                                                                                                    | Example                                                                                                    |
|----------------------------|-----------------------------------------------------------|----------------------------------------------------------------------------------------------------|----------------------------------------------------------------------------------------------------|
| 4.                         | After the Review – W                                      | /iew Course Review Reports                                                                                                    |                                                                                                    |
| J.                         | Anyone wants to<br>refer to a completed<br>review report. | <ul> <li>Completed review reports are only visible to the person who initiated the review, CC and Reviewer (if different), named Program Director(s), Nominator(s), HoS or admin/delegates.</li> <li>Access the <u>Course Review Reporting Tool</u> and select View Course Review Reports from the Home page.</li> </ul> | Figure 13 – CRRT home navigation, View Course Review Reports button     Course Coordinator / Reviewer     Setup Course Review       Setup Course Review       Nominate Course Review       Nominate Course Review       Nominate Course Review       Nominate Course Review       Nominate Course Review Report       View Course Review Report       View Course Review Reports       FAQ |

- Records will be listed for both submitted and completed Course Review reports with which you are associated – whether as Course Coordinator, Reviewer, Program Director, Nominator, HoS or delegate.
- Use the filters to search for a specific course review.
- Select a record to view the details by clicking on the icon next to the relevant review:
- Once opened for viewing, the record can be downloaded or printed as a pdf. Attachments (if any) will not be included in the pdf and must be downloaded separately. Any notes added post completion will appear on the report when generated to PDF.

#### Figure 14 – Completion interface and PDF report generation

| THE UNIVERS<br>#ADELAI | ытү<br>DE                      | Course Review Tool ur<br>Search Review Reports Home |                                |                 |                  |             | Welcome Ruth Fazakerles<br>a1011029@adelaide.edua |                        |                         |
|------------------------|--------------------------------|-----------------------------------------------------|--------------------------------|-----------------|------------------|-------------|---------------------------------------------------|------------------------|-------------------------|
|                        | Catalog Number                 | Subject Filter Subject(s)                           | Study Period<br>Filter Term(s) | Filter Faculty  | Sch<br>Filte     | r School(s) | Reviewer<br>Filter Reviewer(s                     |                        |                         |
| Catalog                | Course Title                   | Subject                                             | Study Period                   | Reviewer        | Last Review Date | Review Type | Review Status                                     | Created                | Ö                       |
| 7002                   | Growing Domestic & Intl Wine   | WINE                                                | 2022 Trimester 1               | Ruth Fazakerley |                  | Core Plus   | Review Complete                                   | 9/19/2023 12:11<br>PM  | :0                      |
| 3003                   | Advanced Arts Theory           | ARTS                                                | 2023 Semester 1                | Ruth Fazakerley |                  | Core Plus   | Review Submitted                                  | 10/11/2023 1:30<br>PM  | $\overline{\mathbf{O}}$ |
| 3003                   | Project Procurement&Resourcing | PROJMGNT                                            | 2022 Semester 2                | Ruth Fazakerley |                  | Core        | Review Complete                                   | 10/11/2023 1:37<br>PM  | $\mathbb{O}$            |
| 3003                   | Project Procurement&Resourcing | PROJMGNT                                            | 2023 Semester 2                | Ruth Fazakerley |                  | Core P      | Review Submitted                                  | 10/13/2023<br>11:33 AM | :0                      |

| THE UNIVERSITY<br>#ADELAIDE | <b>Course Review Tool</b> سر<br>Print Review Report |                    | Welcome Ruth Fazakerley!<br>a1011029@adelaide.edu.au |
|-----------------------------|-----------------------------------------------------|--------------------|------------------------------------------------------|
| Review Status               | Catalog Number                                      | Subject            |                                                      |
| Review Complete             | 3003                                                | PROJMGNT           |                                                      |
| Study Period                | Course Title                                        | Course Coordinator | •                                                    |
| 2023 Semester 2             | Project Procurement&Resourcing                      | Kelly Radcliffe    |                                                      |

## 5. Further Information

Further information regarding Course Reviews can be found on the website: <u>Course Reviews | Learning and Teaching | University of Adelaide</u> If you have any further questions, please contact Education Quality: <u>eq@adelaide.edu.au</u>